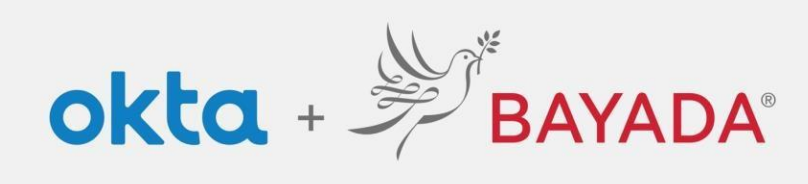

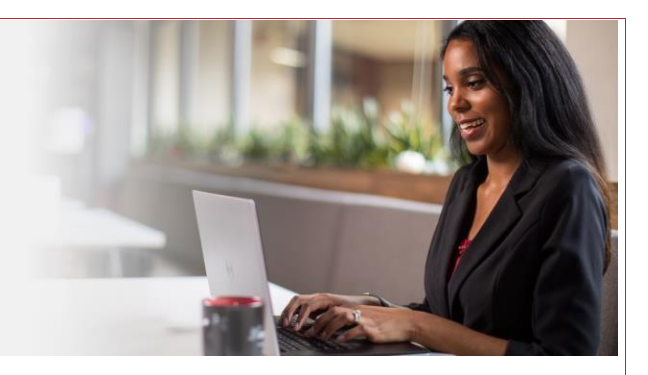

## Accessing Online Earning Statement on a Mobile Device

## **Steps**

- 1. When attempting to logon to the Online Earning Statement through the Field Portal (using your Apple or Android mobile device), you may encounter a pop-up indicating that your browser is blocking cookies.
- 2. If this occurs, go to your device Settings:
  - > On an Apple Device:
    - i. Tap Settings > Safari > Disable Block All Cookies > Disable Prevent Cross Site Tracking

|     | Settings             |   |
|-----|----------------------|---|
|     | Wallet & Apple Pay   | > |
| ?)  | Passwords & Accounts | > |
|     | Mail                 | > |
|     | Contacts             | > |
|     | Calendar             | > |
|     | Reminders            | > |
| L   | Phone                | > |
|     | Messages             | > |
|     | FaceTime             | > |
| 5   | Maps                 | > |
| 0   | Safari               | > |
| N   | News                 | > |
| •   | Health               | > |
| 1   | Music                | > |
| ŝtv | TV                   | > |
| ÷   | Photos               | > |
| 6   | Camera               | > |

| Catting Catari                                                                                    |                   |
|---------------------------------------------------------------------------------------------------|-------------------|
| Settings Safari                                                                                   |                   |
| TABS                                                                                              |                   |
| Show Tab Bar                                                                                      |                   |
| Show Icons in Tabs                                                                                | 0                 |
| Open Links                                                                                        | In New Tab        |
| Close Tabs                                                                                        | Manually          |
| Allow Safari to automatically close to recently been viewed.                                      | abs that haven't  |
| PRIVACY & SECURITY                                                                                |                   |
| Prevent Cross-Site Tracking                                                                       | 0                 |
| Block All Cookies                                                                                 | $\bigcirc$        |
| Fraudulent Website Warning                                                                        |                   |
| Check for Apple Pay                                                                               |                   |
| Allow websites to check if Apple Pay<br>you have an Apple Card account.<br>About Safari & Privacy | is enabled and if |
| Clear History and Website Da                                                                      | ata               |
| SETTINGS FOR WEBSITES                                                                             |                   |
| Page Zoom                                                                                         |                   |
| Request Deskter Mahaite                                                                           | _                 |

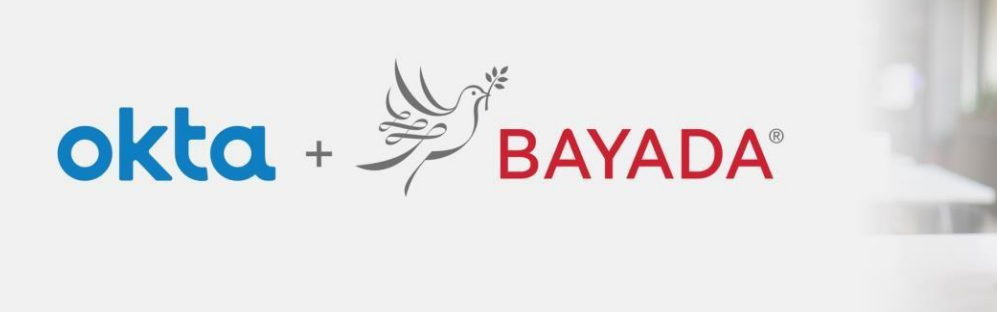

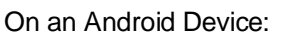

i. In the Google Chrome App > Tap More > Settings > Site Settings > Cookies > Make sure Block third-party cookies is not selected

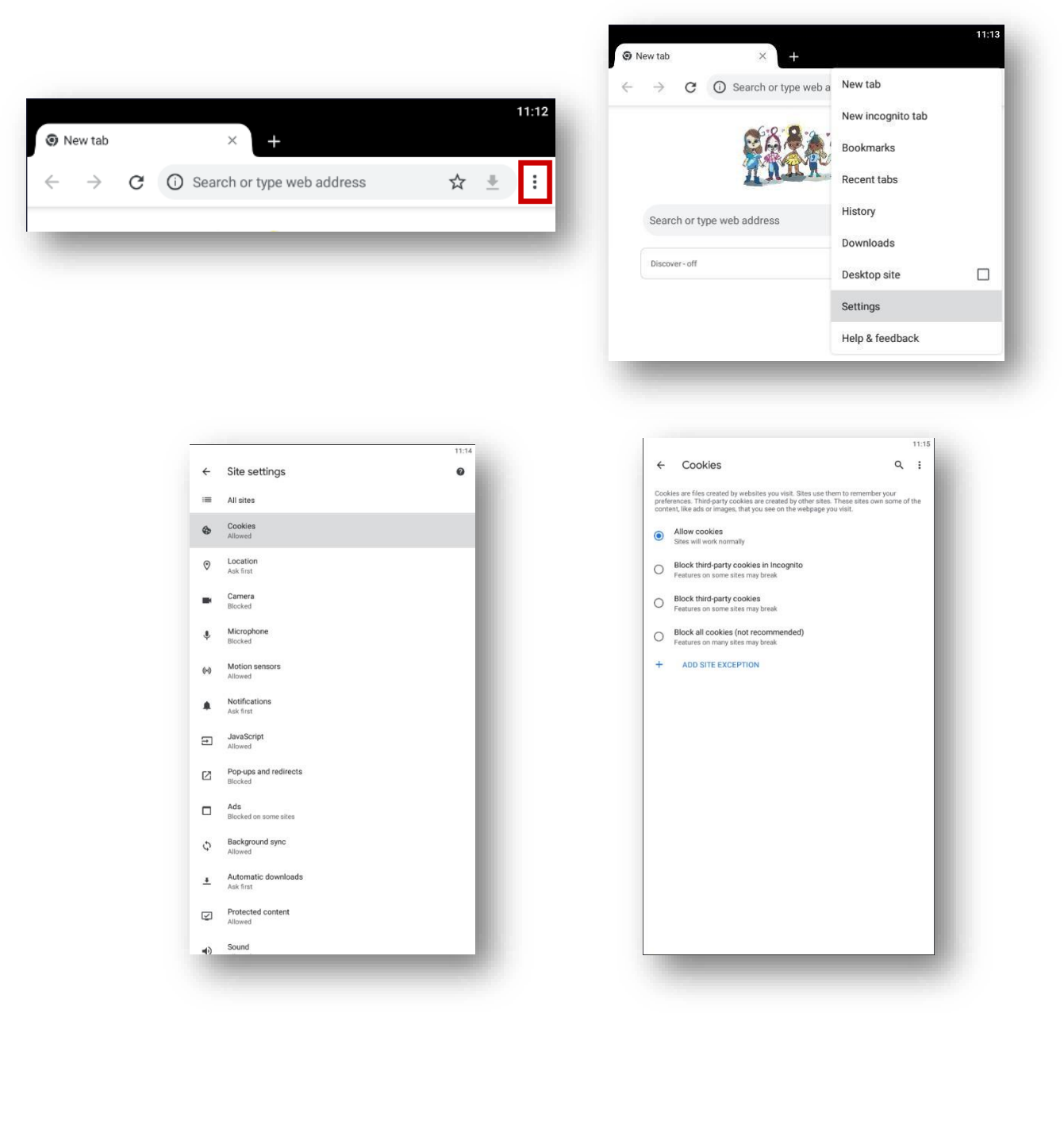